## **ComColor** Series

# Manuale dell'amministratore

Questo manuale presenta agli amministratori le istruzioni per impostare i prodotti ComColor.

Modelli di stampante applicabili

9050/9050R 7050/7050R/7010/7010R 3050/3050R/3010/3010R 1C+

## 

Dopo la lettura di questo manuale tenerlo a portata di mano per una futura consultazione.

Le "Precauzioni di Sicurezza" sono fornite nelle Informazioni. di Sicurezza aggiuntive.

Leggerle attentamente prima dell'uso.

## Informazioni sul presente manuale dell'amministratore

#### Introduzione

Grazie per aver scelto un prodotto della serie ComColor.

Questo manuale descrive le impostazioni dell'amministratore.

È possibile configurare le impostazioni di registrazione dell'utente e della rubrica, le impostazioni per consentire o limitare le operazioni, e le impostazioni relative all'ambiente d'utilizzo in base allo scopo e alle condizioni dell'utilizzo stesso.

Per un miglior utilizzo della macchina, configurare un ambiente di facile utilizzo.

• Alcune impostazioni dell'amministratore possono avere importanti conseguenze sul funzionamento della macchina. Assicurarsi che ci sia un unico amministratore che gestisca ed effettui le operazioni di amministrazione.

Gestire con attenzione le password dell'amministratore.

• Le voci che è possibile configurare variano a seconda delle impostazioni e dei dispositivi opzionali collegati.

#### Le seguenti quattro guide sono fornite con questo dispositivo.

Guida di base

Questo manuale descrive le funzioni base di stampa, copia e scanner e come sostituire i prodotti di consumo. Iniziare a leggere questo manuale.

- Manuale dell'amministratore (questo manuale) Questo manuale descrive le impostazioni da eseguire sulla macchina da parte dell'amministratore.
- Guida alla risoluzione dei problemi
   Questo manuale descrive come procedere in caso di inceppamento carta o se si verificano altri problemi.
- Informazioni sulla sicurezza Questo manuale descrive le precauzioni e specifiche di sicurezza.

#### Informazioni sul presente manuale

- (1) Nessuna parte di questo manuale può essere riprodotta, in parte o per intero, senza previa autorizzazione di RISO KAGAKU CORPORATION.
- (2) Il contenuto del presente manuale potrebbe essere soggetto a modifiche senza previa notifica in seguito a miglioramenti del prodotto.
- (3) RISO non è responsabile di qualsiasi conseguenza derivante dall'utilizzo del presente manuale o della macchina.

#### Marchi

Microsoft e Windows sono marchi registrati di Microsoft Corporation negli Stati Uniti e/o altri paesi. ColorSet è un marchio registrato di Monotype Imaging Inc., è registrato presso l'USPTO e può essere registrato presso certe autorità.

Intel e Celeron sono marchi registrati di Intel Corporation negli Stati Uniti e altri paesi.

FeliCa è un marchio registrato di Sony Corporation.

Mifare è un marchio registrato di Royal Philips Electronics.

ComColor e FORCEJET sono marchi di RISO KAGAKU CORPORATION.

RISO è un marchio registrato di RISO KAGAKU CORPORATION in Giappone e altri paesi.

Tutti gli altri nomi di società e di prodotti presenti nel manuale sono marchi o marchi depositati delle rispettive società.

## Simboli, notazioni e screenshot utilizzati in questo manuale

#### Simboli utilizzati in questo manuale

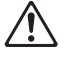

Indica le precauzioni da osservare per utilizzare questa macchina senza rischi.

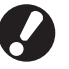

Indica elementi importanti che devono essere osservati o che sono vietati.

Indica informazioni utili o informazioni aggiuntive.

#### Nomi di tasti e pulsanti

I nomi dei tasti fissi sul pannello operativo e dei pulsanti sul pannello touch screen o finestra del computer sono indicati con parentesi quadre [].

Pannello operativo

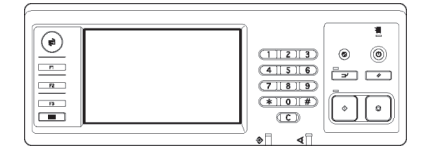

Esempio: Premere il pulsante [STOP].

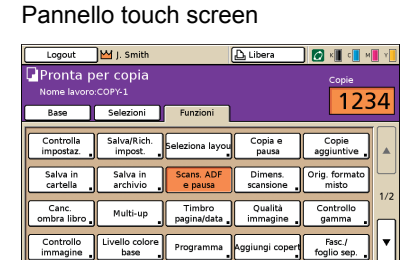

Esempio: Premere [Scans. ADF e pausa].

#### Finestra del computer

| *                   | Modalkā colori:      | Colori          | ¥                  |
|---------------------|----------------------|-----------------|--------------------|
|                     | Stampa duplex:       | OFF             | v                  |
|                     | E Formato originale: | A4 210x297mm    | ~                  |
|                     |                      | Verticale     O | izzont.            |
| A MAR               | 2009:                | 100 💌 %         |                    |
|                     | 💩 For. carta         | Come originale  |                    |
| T                   | Vassoio ingresso:    | Auto            |                    |
|                     | Tipo carta:          | Qualsiasi       | Y                  |
| Salva/Rich. impost. | Usota:               | Stampa          | M Dettagi          |
|                     | Destinazione:        |                 |                    |
| Imm. (Cancella      |                      |                 | Ripristina predef. |

Esempio: Selezionare la casella di controllo [Formato misto].

#### Nomi di dispositivi opzionali

Di seguito sono riportati i nomi dei dispositivi opzionali usati in questo manuale. Un singolo nome è usato per ogni dispositivo durante la descrizione delle caratteristiche principali.

| Nome utilizzato in questo manuale | Dispositivo opzionale                                                |  |
|-----------------------------------|----------------------------------------------------------------------|--|
| Vassoio impilamento               | Vassoio impilamento largo<br>Vassoio impilamento controllo auto RISO |  |

#### Immagini utilizzate in questo manuale

Gli screenshot contenuti in questo manuale possono variare dall'attuale schermata a seconda dell'ambiente d'utilizzo e dei dispositivi opzionali.

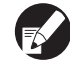

Poiché ComColor 1C+ utilizza inchiostro nero e magenta (rosso), le seguenti schermate potrebbero variare.

- Modalità colori sulla schermata del driver della stampante e sulla schermata modalità copia
- Indicatore inchiostro restante in ogni schermata modalità
- Schermata generale
- Schermata visual. cont.

La schermata RISO Console appare parimenti diversa.

## Contenuti

| Informazioni sul presente manuale dell'amministratore                                                      | 1              |
|----------------------------------------------------------------------------------------------------|----------------|
| Simboli, notazioni e screenshot utilizzati in questo manuale                                               | 2              |
| Informazioni sull'amministratore                                                                           | 5              |
| Procedura per configurare un amministratore<br>Autorità amministratore<br>Impostazioni dell'amministratore | 5<br>5<br>5    |
| Funzioni riservate all'amministratore<br>Impostazione della password dell'amministratore                   | 5<br>7         |
| Configurazione delle Impostazioni dell'amministratore                                                      | 8              |
| Configurazione attraverso il pannello operativo<br>Configurazione attraverso la RISO Console               | 8<br>9         |
| Impostazioni dell'amministratore                                                                           | 10             |
| Elenco delle impostazioni dell'amministratore<br>Controllo dell'utente                                     | 10<br>10       |
| Sistema<br>Stampante                                                                                       | 12<br>14       |
| Scanner                                                                                                    |                |
|                                                                                                    |                |
| Configurazione attraverso il pannello operativo<br>Configurazione attraverso la RISO Console               | 18<br>18       |
| Impostazione gruppo                                                                                        | 18             |
| Impostazione eseguita con il pannello di comando                                                           | 18<br>19       |
| Immissione indice<br>Impostazione eseguita con il pannello di comando                                      | 20<br>20<br>20 |
| Impostazione eseguita con la RISO Console<br>Impostazione utente                                           | 20<br>         |
| Configurazione attraverso la RISO Console                                                                  |                |
| Impostazione inchiostro non RISO (Solo sul pannello operativo)<br>Impostazioni di rete                     |                |
| Impostazione dei dettagli di rete eseguita con il pannello di<br>comando                                   |                |
| Impostazione eseguita con il pannello di comando                                                           |                |

| Directory dati scanner                                                                 |       |
|----------------------------------------------------------------------------------------|-------|
| Impostazione eseguita con pannello di comando                                          |       |
| Cambiamento delle impostazioni predefinite nelle modalità<br>Copia/Scanner             |       |
| Installazione e disinstallazione del driver della stampante                            | 29    |
| Contenuto del CD-ROM                                                                   | 29    |
| Programmi di installazione                                                             |       |
| Utilizzo del Setup Maker per creare il programma di installazione rapio                | la 29 |
| Installazione del driver della stampante                                               | 30    |
| Installazione del driver della stampante con il programma di<br>installazione standard | 30    |
| Installazione del driver della stampante con il programma di<br>installazione rapida   | 30    |
| Disinstallazione del driver della stampante                                            | 30    |
| Per Windows 8, Windows 8.1, Windows Server 2012,<br>Windows Server 2012 R2             | 30    |
| Per altri sistemi operativi                                                            | 30    |

## Informazioni sull'amministratore

## Procedura per configurare un amministratore

La proceduta di configurazione è la seguente.

- 1 Impostare la password dell'amministratore
- 2 Eseguire il login come amministratore

3 Configurare le impostazioni dell'amministratore

- Per utilizzare questa macchina come stampante di rete, impostare come prima cosa un indirizzo IP in "Impostazione rete".
  - Per configurare le impostazioni predefinite in modalità copia o modalità scanner, eseguire il login come amministratore e passare alla schermata modalità. (Vedere p. 28)

## Autorità amministratore

L'amministratore ha le due seguenti autorità.

- Modificare le impostazioni predefinite e impostare l'ambiente di utilizzo.
- Accedere a funzioni riservate all'amministratore che utilizzi la macchina.

#### Impostazioni dell'amministratore

L'amministratore può configurare le impostazioni descritte in "Impostazioni dell'amministratore" (Vedere p. 10).

Per ulteriori informazioni su come configurare le impostazioni, vedere "Configurazione delle Impostazioni dell'amministratore" (p. 8).

#### Funzioni riservate all'amministratore

Ci sono alcune funzioni riservate all'amministratore che utilizzi la macchina. È possibile controllare queste funzioni eseguendo il login come amministratore come di seguito indicato.

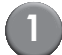

Eseguire il login come amministratore.

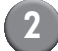

Premere [Mod. ammin.] sulla schermata modalità.

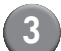

Premere un tasto modalità.

Di seguito sono riportate le funzioni che possono essere utilizzate solo dall'amministratore per ciascuna modalità.

| Funzione                         | Operazione che può essere effettuata solo dall'amministratore                                                                                                    |  |
|----------------------------------|----------------------------------------------------------------------------------------------------|--|
| Schermata modalità               |                                                                                                    |  |
| Stato                            | Schermata [Sistema]<br>Accedere al campo [Commento]                                                                                                    |  |
| Modalità stampante               |                                                                                                    |  |
| Elenco lavori                    | Lavori sulla schermata [Attivi], sulla schermata [In attesa] e sulla schermata<br>[Finiti]<br>Confermare, cancellare e stampare lavori per tutti gli utenti                                                                                                    |  |
|                                  | Lavori sulla schermata [Cartella]<br>Confermare, cancellare e stampare lavori della casella personale per tutti gli utenti                                                                                                    |  |
|                                  | Lavori con codice PIN<br>Cancellare i lavori senza dover inserire il codice PIN                                                                                                    |  |
| Modalità copia                   |                                                                                                    |  |
| Imm. accesso diretto             | Cambiare l'immissione quando non è necessario effettuare il login per accedere                                                                                                    |  |
| Imm. selezioni                   |                                                                                                    |  |
| Modalità copia e modalità scanne | r                                                                                                    |  |
| Controllo impostaz.              | Quando non è necessario effettuare il login per accedere a ciascuna modalità<br>Cambiare le impostazioni predefinite nelle modalità copia e scanner.<br>(premendo [Salva come predef.] o [Inizializza])                                                                                                    |  |
|                                  | Quando è necessario effettuare il login per accedere a ciascuna modalità<br>Cambiare le impostazioni predefinite nelle modalità copia e scanner se gli utenti<br>non hanno salvato le proprie impostazioni predefinite, oppure se le hanno salvate e<br>poi hanno premuto [Inizializza].<br>Per ulteriori informazioni su come configurare le impostazioni predefinite, vedere<br>"Cambiamento delle impostazioni predefinite nelle modalità Copia/<br>Scanner" (p. 28). |  |
| Salva/Rich. impost.              | Immissione delle impostazioni condivise da tutti gli utenti quando non è necessario effettuare il login per accedere a ciascuna modalità.                                                                                                    |  |
|                                  | Cancellare e rinominare l'Imm. impostazioni condivisa (segno di condivisione 🚢 sul pulsante)                                                                                                    |  |

## Impostazione della password dell'amministratore

Impostare la password dell'amministratore al primo utilizzo della macchina. Per impostare la password utilizzare la seguente procedura.

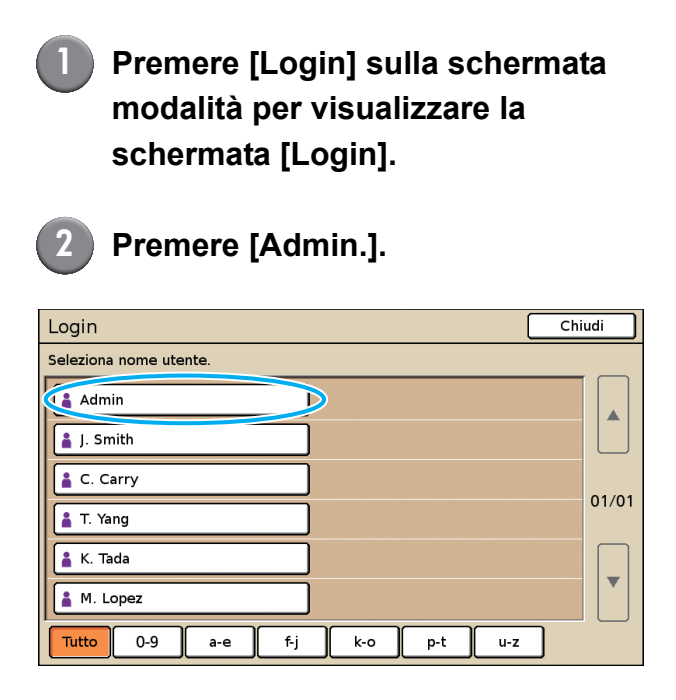

Viene visualizzata la schermata per inserire la vecchia password.

Premere [OK] senza inserire nulla.

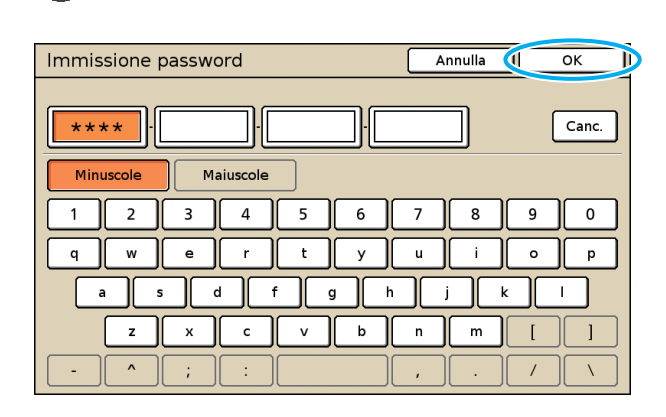

Viene visualizzata la schermata per inserire la nuova password.

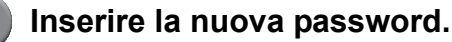

La password deve avere fra 0 e 16 caratteri alfanumerici.

## 5

#### Premere [OK].

Per cambiare il nome utente, vedere p. 20.

## Configurazione delle Impostazioni dell'amministratore

Ci sono due modi per configurare le impostazioni dell'amministratore.

- Attraverso il pannello operativo della macchina
- Attraverso la RISO Console sul PC

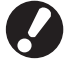

Per configurare le impostazioni dell'amministratore, l'utente deve effettuare il login come amministratore.

## Configurazione attraverso il pannello operativo

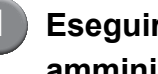

Eseguire il login come amministratore.

Accedere alla schermata modalità.

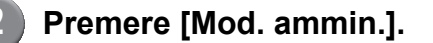

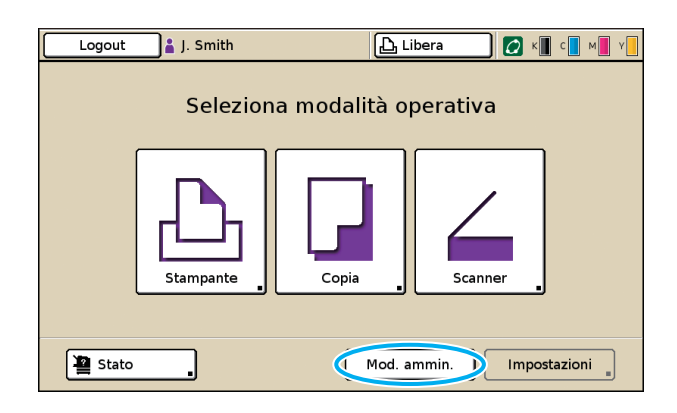

L'icona a forma di corona 🔛 viene visualizzata a sinistra del nome utente sulla barra di stato.

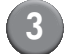

## Premere [Impostazioni].

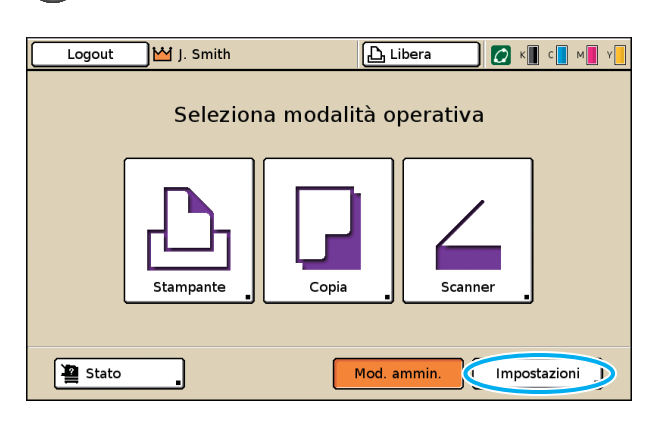

Configurare le impostazioni.

| Logout 🗹 J. Smith                                      |         | ညြှေ Libera | ) 🚺 K 🔳 C | м 🛛 Ү |
|--------------------------------------------------------|---------|-------------|-----------|-------|
| Impostazioni ammin<br>🔁 Per finire, premere il tasto N | 10DE.   |             |           |       |
| Impostazione login                                     |         |             |           |       |
| Impostazione utente                                    |         |             |           |       |
| Funzione cartella                                      | ON      |             |           | 1/    |
| Imp. cartella condivisa                                |         |             |           |       |
| Impostazione gruppo                                    |         |             |           |       |
| Imm. indice                                            |         |             |           |       |
| Tutto Ctrl utent                                       | Sistema | Stampante   | Scanner   |       |

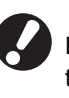

Dopo aver terminato la configurazione, premere il tasto MODALITÀ per uscire dalle impostazioni dell'amministratore.

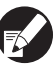

Premendo un pulsante sulla parte inferiore della schermata verranno visualizzate le impostazioni corrispondenti.

La tabella a p. 10 e seguenti è organizzata in base al nome dei pulsanti.

## Configurazione attraverso la RISO Console

## 1

#### Lanciare la RISO Console.

Lanciare il browser web, inserire l'indirizzo IP della macchina nella barra degli indirizzi, quindi premere il tasto [Imm.].

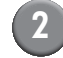

## Eseguire il login come amministratore.

Fare clic su [Login], quindi inserire nome utente e password.

## Fare clic su [Mod. ammin.].

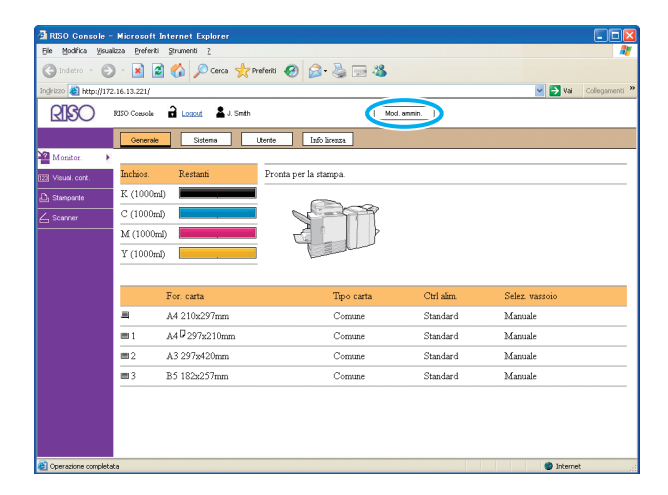

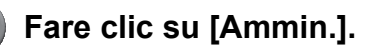

| 6                      |              |                   |                       |            |                |                |
|------------------------|--------------|-------------------|-----------------------|------------|----------------|----------------|
| PISO Console -         | Microsoft    | Internet Explorer |                       |            |                |                |
| Be gourta good         |              | 200meno <u>r</u>  |                       |            |                | ~              |
| Ginderro . O           | · 🔺 🛙        | a 🕼 🏷 cerca 🔀     | verenci 💓 📂 🌚 📨 🧆     |            |                |                |
| Indrizzo 🍋 http://172. | .16.13.221/  |                   |                       |            | 🚩 🄁 Val        | Collegamenti " |
| RISO                   | RISO Cossole | Lozzul W J. Smith | Mod.                  | annin.     |                |                |
|                        | Generale     | Sistema           | Uterte Info licenza   |            |                |                |
| Monitor. 🕨             |              |                   |                       |            |                |                |
| [2] Visual. cont.      | Inchios.     | Restanti          | Pronta per la stampa. |            |                |                |
| 🗗 Stanparte            | K (1000m     | 1) <b>I</b>       |                       |            |                |                |
| 630000                 | C (1000m     | D)                |                       |            |                |                |
| Amanin                 | M (1000n     | a) <b>(1997)</b>  |                       |            |                |                |
|                        | Y (1000m     | D                 | I Tell                |            |                |                |
|                        |              |                   |                       |            |                |                |
|                        |              | For. carta        | Tipo carta            | Ctrl alim. | Selez. vassoio |                |
|                        | =            | A4 210x297mm      | Comune                | Standard   | Manuale        |                |
|                        | <b>m</b> 1   | A40297x210mm      | Comune                | Standard   | Manuale        |                |
|                        | <b>m</b> 2   | A3 297z420mm      | Comune                | Standard   | Manuale        |                |
|                        | <b>m</b> 3   | B5 182x257mm      | Comune                | Standard   | Manuale        |                |
|                        |              |                   |                       |            |                |                |
|                        |              |                   |                       |            |                |                |
|                        |              |                   |                       |            |                |                |
|                        |              |                   |                       |            |                |                |
| Operazione completat   | a            |                   |                       |            | Interne        | t ja           |

## 5 Configurare le impostazioni.

| RISO Console -        | Microsoft Internet Explorer                                                                                                    |                         |                         |
|-----------------------|----------------------------------------------------------------------------------------------------|-------------------------|-------------------------|
| ile Modifica Visualiz | zza Breferiti Strumenti ?                                                                                                    |                         |                         |
| 🔾 Indetro 🕤 🕑         | 🕤 📓 💰 🔎 Cerca 👷 Prei                                                                                                    | Feriti 🚱 🍰 🛁 🚵          |                         |
| drizzo 🝓 http://172.  | 16.13.221/                                                                                                    |                         | 💌 🋃 Val 🛛 Collegame     |
|                       | 150 Cossele 🔒 Logard W. J. Smith                                                                                                    | Mod appin               |                         |
| RICO                  |                                                                                                    |                         |                         |
|                       | ∎Ctrl utent                                                                                                    |                         |                         |
| <sup>2</sup> Monitor. | Tana a secola da secola d | Toron in dia s          |                         |
| Visual.cont.          | Impostazione logni                                                                                                    | Torrest and an out      |                         |
|                       | Impostazione utente                                                                                                    | mpost record account    |                         |
| 2) stanibalite        | Punzione cartella                                                                                                    | Elenco record account   |                         |
| Scanner               | Imp. cartella condivisa                                                                                                    |                         |                         |
|                       | impostazione gruppo                                                                                                    |                         |                         |
| Annual .              |                                                                                                    |                         |                         |
|                       | ∎Sistema                                                                                                    |                         |                         |
|                       | Imm_carta personalizz                                                                                                    | Impostaz, ciclo pulizia | Stampa impostaz, ammin, |
|                       | Imm_tasto funzione                                                                                                    | Lingua visualizzata     |                         |
|                       | Ora/data                                                                                                    | Segnale acustico        |                         |
|                       | Imp. risparmio energia                                                                                                    | Commuta mm/pollici      |                         |
|                       | Impostaz, reset autom                                                                                                    | Display iniziale        |                         |
|                       |                                                                                                    |                         |                         |
|                       | ■Stampante                                                                                                    |                         |                         |
|                       | Impostazione rete                                                                                                    | Vass. usc. in ogni mod. |                         |
|                       | Limit indirizzo IP                                                                                                    | Visualizz, nome lavoro  |                         |
|                       | Impostaz Javoro finito                                                                                                    |                         |                         |
|                       | Impost lavoro in attesa                                                                                                    |                         |                         |
|                       | Area stampable                                                                                                    |                         |                         |
|                       | A REAL PROPERTY OF A REAL                                                                                                    |                         |                         |
|                       | <                                                                                                    | Ш                       |                         |
|                       |                                                                                                    |                         | Internet                |

Dopo aver terminato la configurazione, fare clic su [Logout] o chiudere la schermata per uscire dalle impostazioni dell'amministratore.

## Impostazioni dell'amministratore

Di seguito sono riportate le impostazioni dell'amministratore.

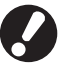

Se i dispositivi opzionali necessari per un'impostazione non sono collegati, l'impostazione non viene visualizzata.

## Elenco delle impostazioni dell'amministratore

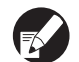

• I valori impostati come predefiniti sono sottolineati.

• Image: indica delle impostazioni che necessitano di essere configurate quando si connette un lettore di schede IC (opzionale).

#### Controllo dell'utente

| Impostazione/Descrizione                                                                                                    | Valore impostato/Dettagli               |
|----------------------------------------------------------------------------------------------------|-----------------------------------------|
| Impostazione login 📩                                                                                                    | Vedere p. 17                            |
| Specificare se è necessario effettuare il login per accedere a una modalità. Permette di porre delle limitazioni agli utenti che possono usare la macchina.                                                                                                    |                                         |
| Impostazione utente 📷                                                                                                    | Vedere p. 20                            |
| Permette di registrare gli utenti che possono utilizzare la macchina.<br>Questa impostazione può limitare l'uso delle modalità a disposizione, della modalità colore<br>o il numero di copie consentito a ciascun utente.                                                                                   |                                         |
| Quando [Impostazione login] è impostato su [Non rich.], non è necessario che gli utenti siano registrati.                                                                                                    |                                         |
| Cancella numero utenti (se si utilizza un lettore di scheda IC) 📂                                                                                                    | Seguire i messaggi visualizzati per     |
| Permette di cancellare il numero di utilizzi di tutti gli utenti quando il numero copie e stampe è limitato attraverso [Impostazione utente].                                                                                                    |                                         |
| Funzione cartella                                                                                                    | OFF, <u>ON</u>                          |
| Attivare o disattivare questa funzione per salvare i lavori in una cartella. Se è impostata su<br>[OFF], [Salva in cartella] non viene visualizzato sulla schermata [Cartella] nella modalità<br>stampante e sulla schermata [Funzioni] nella modalità copia.                                               |                                         |
| Imp. cartella condivisa                                                                                                    | Nome cartella                           |
| Specificare la cartella condivisa per salvare i lavori. È possibile impostare fino a 30 cartelle. Quando [Impostazione login] è impostato su [Richiesto], puoi definire un numero limitato di utenti per ciascuna cartella in base al gruppo. Utilizzare [Gruppo selez.] per selezionare fino a tre gruppi. | <u>Tutti gli utenti</u> , Gruppo selez. |
| Quando [Funzione cartella] è impostato su [OFF], questa funzione diventa grigia.                                                                                                    |                                         |

| Impostazione/Descrizione                                                                                                    | Valore impostato/Dettagli                                                                                                    |
|----------------------------------------------------------------------------------------------------|----------------------------------------------------------------------------------------------------|
| Impostazione gruppo                                                                                                    | Vedere p. 18                                                                                                    |
| <ul> <li>Specificare i gruppi da utilizzare in base agli attributi utente. È possibile impostare fino a 60 gruppi. I gruppi impostati vengono utilizzati con le impostazioni seguenti.</li> <li>Selezione di [Gruppo] per [Impostazione utente]</li> <li>[Gruppo selez.] per [Imp. cartella condivisa]</li> <li>Record account</li> </ul>                                                                    |                                                                                                    |
| Quando [Impostazione login] è impostato su [Non rich.], le impostazioni dei gruppi non sono necessarie.                                                                                                    |                                                                                                    |
| Imm. indice                                                                                                    | Vedere p. 20                                                                                                    |
| Specificare il nome del pulsante indice visualizzato per [Elenco utenti] e [Destinazione mail] sulla schermata [Login]. È possibile assegnare il nome desiderato a sei pulsanti.                                                                                                    |                                                                                                    |
| Impost. record account<br>Specificare se si desidera cancellare automaticamente il record account in un momento<br>prestabilito. Esegue la cancellazione automatica in un momento prestabilito.                                                                                                    | <ul> <li><u>Canc. manual.</u>, Canc. autom.</li> <li>per ore, per giorni<br/>(Selezionare)<br/>1 - 99<br/>(Impostazione predefinita: per giorni 7)</li> </ul>                                                                                                    |
| registrare lo stato di completamento del lavoro di stampa, copia o scansione, il<br>nome del proprietario, il tempo di lavorazione, le pagine, le copie e l'inizio del<br>lavoro (data e ora).                                                                                                    | <ul> <li>Salva in file cronologia<br/><u>OFF</u>, Ogni giorno, Ogni mese</li> <li>Acquisizione record account tramite<br/>FTP<br/><u>Proibito</u>, Consentito</li> </ul>                                                                                              |
| <ul> <li>Salva in file cronologia<br/>Salva il record account a intervalli regolari. Il file cronologia viene salvato nella<br/>macchina al momento prestabilito. Il file cronologia salvato può essere richiamato<br/>attraverso [Cronolog. record account] o [Elenco record account].</li> <li>Acquisizione record account tramite FTP<br/>Permette di acquisire il record account tramite FTP.</li> </ul> | Password FTP                                                                                                    |
| Cronolog. record account (solo sul pannello operativo)                                                                                                    | Per eliminare un file:     Solozionaro il filo da oliminaro                                                                                                    |
| Permette di eliminare i file della cronologia record account o di salvarli in un'unità flash<br>USB.<br>[Salva in file cronologia] deve essere precedentemente impostato su [Ogni giorno] o [Ogni<br>mese] in [Impost. record account].                                                                                                    | <ul> <li>dell'elenco e premere [Elimina].</li> <li>Per salvare un file in un'unità flash<br/>USB:<br/>Collegare l'unità flash USB alla<br/>macchina, selezionare dall'elenco il<br/>file che si desidera salvare e premere<br/>[Salva in unità flash USB].</li> </ul> |
| Elenco record account (solo sulla RISO Console)                                                                                                    | Per eliminare un file:     Selezionare il file da eliminare dalla                                                                                                    |
| Permette di cancellare o scaricare nel computer l'elenco lavori corrente dell'elenco record<br>account (prima del momento di salvataggio) o la cronologia.<br>[Salva in file cronologia] deve essere precedentemente impostato su [Ogni giorno] o [Ogni<br>mese] in [Impost. record account].                                                                                                    | <ul> <li>belezionare in ne da ciminare dalla<br/>lista sulla schermata [Correnti] e fare<br/>clic su [Elimina].</li> <li>Per scaricare su un computer:<br/>Selezionare il file dall'elenco della<br/>schermata [Cronologia] e fare clic su<br/>[Scarica].</li> </ul>  |
| Elenco numero utenti (se si utilizza un lettore di scheda IC) 📩                                                                                                    | <ul> <li>Se si utilizza il pannello operativo:<br/>Stampa Salva in unità flash USB</li> </ul>                                                                                                    |
| Permette di salvare o stampare l'elenco ricapitolativo della quantità e del numero di<br>restrizioni per ogni utente quando il numero di copie e stampe è stato limitato tramite<br>[Impostazione utente].                                                                                                    | <ul> <li>Se si utilizza la RISO Console:<br/>Stampa e scrivi nel file CSV<br/>(specificare la destinazione)</li> </ul>                                                                                                    |

### Sistema

| Impostazione/Descrizione                                                                                                    | Valore impostato/Dettagli                                                                                                    |
|----------------------------------------------------------------------------------------------------|----------------------------------------------------------------------------------------------------|
| Imm. carta personalizz.                                                                                                    | • For. carta                                                                                                    |
| Permette di registrare fino a cinque diversi formati carta irregolari. I formati carta registrati sono visualizzati come opzioni in [Vassoio alimentaz.].                                                                                                    | Nome carta                                                                                                    |
| Imm. tasto funzione                                                                                                    | Login/Logout, Stato, Modalità stampante,                                                                                                    |
| Permette di associare le modalità e le funzioni di uso frequente ai tasti funzione sul pannello operativo. Selezionare tre funzioni dalla colonna di destra e associarle ai tasti funzione F1, F2 e F3.                                                                                                    | Rilascio sport. ant.                                                                                                    |
| Ora/data                                                                                                    | Anno/Mese/Giorno     Ora: Minuti                                                                                                    |
| Specificare la data e l'ora.                                                                                                    | <ul> <li>Stile <u>vyvy/mm/dd</u>, mm/dd/yyyy, dd/mm/yyyy</li> </ul>                                                                                                    |
| Impostaz. risp. energia                                                                                                    | Retroilluminazione OFF     OFF/ON_Tempo di attivazione:                                                                                                    |
| <ul> <li>Impostare la macchina nella modalità risparmio energia quando non viene utilizzata per un certo periodo di tempo.</li> <li>Retroilluminazione OFF Il pannello touch è disattivo e la luce del tasto [Attivazione] è attiva. Caricare l'originale nello scanner o premere il tasto [Attivazione] per ripristinare. </li> <li>Inattiva Il pannello touch è disattivo e la luce del tasto [Attivazione] è attiva. Premere il tasto [Attivazione] è attiva. </li> </ul> | <ul> <li>1 - 60 min. (Impostazione predefinita:<br/>10 min.)</li> <li>Inattiva<br/>OFF/<u>ON</u>, Tempo di attivazione:<br/>1 - 60 min. (Impostazione predefinita:<br/>55 min.)</li> </ul> |
| Impostaz. reset autom.                                                                                                    | OFF/ <u>ON</u> Tempo di attivazione: 1 - 60 min                                                                                                    |
| Le impostazioni predefinite vengono ripristinate automaticamente quando la macchina non viene utilizzata per un certo periodo di tempo.                                                                                                    | (Impostazione predefinita: 3 min.)                                                                                                    |
| Impostaz. ciclo pulizia                                                                                                    | 500 - 3000 pagine                                                                                                    |
| La testina inchiostro viene pulita automaticamente una volta raggiunto il numero di stampe che era stato impostato.                                                                                                    |                                                                                                    |
| Lingua visualizzata                                                                                                    | Per un elenco delle lingue selezionabili,                                                                                                    |
| Specificare la lingua del pannello touch. Dopo aver impostato la lingua, la lingua selezionata verrà utilizzata per tutte le visualizzazioni.                                                                                                    | macchina.                                                                                                    |
| Segnale acustico                                                                                                    | OFF, Limitato, <u>ON</u>                                                                                                    |
| <ul> <li>Specificare se il segnale acustico è attivato quando si usano i tasti e i pulsanti e quando si verifica un errore.</li> <li>OFF<br/>Il segnale acustico è disattivato.</li> <li>Limitato<br/>È attivo solo il segnale di errore.</li> <li>ON<br/>Il segnale di conferma e il segnale di errore sono entrambi attivi.</li> </ul>                                                                                                    |                                                                                                    |
| Commuta mm/pollici                                                                                                    | <u>mm</u> , inch                                                                                                    |
| Specificare l'unità di misura visualizzata sul pannello touch per la lunghezza e il formato carta.                                                                                                    |                                                                                                    |
| Display iniziale                                                                                                    | Schermata modalità,                                                                                                    |
| Specificare la schermata da visualizzare all'accensione o dopo l'attivazione del reset automatico.                                                                                                    | Modalità stampante, Modalità copia,<br>Modalità scanner                                                                                                    |
| Quando [Impostazione login] è stato impostato su [Richiesto] per inserire una qualsiasi modalità, il display iniziale è impostato sulla schermata modalità.                                                                                                    |                                                                                                    |

| Impostazione/Descrizione                                                                                                    | Valore impostato/Dettagli                 |  |
|----------------------------------------------------------------------------------------------------|-------------------------------------------|--|
| Stampa impostaz. ammin.                                                                                                    | Seguire i messaggi visualizzati per       |  |
| Permette di stampare un elenco dei valori impostati per le impostazioni dell'amministratore.                                                                                                    | effettuare le operazioni.                 |  |
| Caricare dei fogli formato A4 nel vassoio standard.                                                                                                    |                                           |  |
| Inizializza (solo sul pannello operativo)                                                                                                    | Elimina tutte le informazioni, Torna alle |  |
| <ul> <li>Permette di cancellare le impostazioni dell'amministratore e di eliminare le informazioni utente, ripristinando le impostazioni predefinite.</li> <li>Elimina tutte info utente: <ul> <li>Permette di eliminare tutte le informazioni utente registrate con l'impostazione utente e tutte le cartelle personali.</li> <li>Cancella impostazioni Ammin.: <ul> <li>Permette di riportare alle impostazioni predefinite tutte le impostazioni dell'amministratore, ad eccezione delle informazioni utente.</li> </ul> </li> <li>Dopo aver inizializzato la macchina, le informazioni (dati) non possono essere ripristinati, per cui è importante assicurarsi di voler davvero procedere con la procedura di inizializzazione.</li> </ul></li></ul> | impostazioni predefinite                  |  |
| Imp. inchiostro non RISO (solo sul pannello operativo)                                                                                                    | Vedere p. 25                              |  |
| Specificare se proibire o consentire l'utilizzo di ciascun colore d'inchiostro quando si usano inchiostri non RISO.                                                                                                    |                                           |  |
| Gestione stock (solo sul pannello operativo)                                                                                                    | Qtà acquisto     o                        |  |
| Inserire il numero delle cartucce d'inchiostro acquistate per vedere lo stock corrente.<br>Quando lo stock raggiunge il numero di cartucce d'inchiostro inserito in [Limite], appare un<br>messaggio di conferma.                                                                                                    | • Limite<br>0-99                          |  |
| Questa funzione potrebbe non essere visualizzata. Per utilizzare questa funzione, contattare il proprio rivenditore (o il servizio assistenza autorizzato).                                                                                                    |                                           |  |

## Stampante

| Impostazione/Descrizione                                                                                                    | Valore impostato/Dettagli                                                                                                    |
|----------------------------------------------------------------------------------------------------|----------------------------------------------------------------------------------------------------|
| Impostazione rete                                                                                                    | Nome stampante                                                                                                    |
| Permette di utilizzare la macchina connessa a una rete.                                                                                                    | <ul> <li>Nome dominio (solo sulla RISO Console)</li> <li>Commento (solo sulla RISO Console)</li> <li>Server DHCP Non usare, Usa</li> <li>Indirizzo IP</li> <li>Maschera sottorete</li> <li>Indirizzo gateway</li> <li>DNS*</li> <li>Server proxy* Non usare, Usa</li> <li>Indirizzo*</li> <li>Porta*</li> <li>Coll. RISO Console*</li> <li>Vel. coll./Mod. duplex (solo sulla RISO Console)</li> <li>* Per configurare questa impostazione attraverso il pannello operativo, utilizzare [Cambia].</li> <li>Vedere p. 26</li> </ul> |
| Limit. indirizzo IP                                                                                                    | Vedere p. 26                                                                                                    |
| Permette di limitare i computer che possono usare la macchina. Inserire gli indirizzi IP e le maschere sottorete dei computer che sono autorizzati ad accedere a questa macchina.                                                                                                    |                                                                                                    |
| Impostaz. Iavoro finito                                                                                                    | • <u>OFF</u> , Salva                                                                                                    |
| Specificare se salvare il lavoro finito nella schermata [Finiti] della modalità stampante.<br>Quando si salva il lavoro finito, impostare il periodo di salvataggio e se la ristampa è<br>proibita o consentita.<br>Se si imposta [Proibito] per la ristampa, l'opzione [Stampa] non viene visualizzata sulla<br>schermata [Finiti].                                                                                                    | <ul> <li>per ore, per giorni, Lav. salvati<br/>(Selezionare)</li> <li>1 - 99</li> <li>(Impostazione predefinita: per giorni 1)</li> <li>Autorizz. ristampa<br/><u>Proibito</u>, Consentito</li> </ul>                                                                                                    |
| Impost. lavoro in attesa                                                                                                    | • Canc. manual., Canc. autom.                                                                                                    |
| Specificare se eliminare automaticamente i lavori in attesa nella schermata [In attesa] della modalità stampante in un momento prestabilito. Esegue la cancellazione automatica di tutto l'elenco in un momento prestabilito. Permette anche di decidere se considerare come lavori in attesa tutti i lavori ricevuti dai computer.                                                                                                    | <ul> <li>per ore, per giorni, per giorni<br/>(Selezionare) 1-99 (Impostazione<br/>predefinita: per ore 1)</li> <li>Inserire tutti i lavori ricevuti da PC<br/>nell'elenco lavori in attesa?<br/><u>No</u>, Si</li> </ul>                                                                                                    |
| Area stampabile                                                                                                    | <u>Standard</u> , Massimo                                                                                                    |
| <ul> <li>Questa macchina non può stampare su alcune aree vicino ai bordi della carta (margini), a prescindere dal formato originale. Questa funzione permette di impostare la dimensione dei margini. In generale utilizzare [Standard].</li> <li>ComColor 9050/9050R/7050/7050R</li> <li>[Standard] Margine superiore, inferiore, destro e sinistro di 3 mm</li> <li>[Massimo] Margine superiore, inferiore, destro e sinistro di 1 mm</li> <li>ComColor 7010R/7010/3050R/3050/3010R/3010/1C+</li> <li>[Standard] Margine superiore, inferiore, destro e sinistro di 5 mm</li> <li>[Massimo] Margine superiore, inferiore, destro e sinistro di 5 mm</li> <li>[Massimo] Se si imposta [Massimo], l'interno della stampante (percorso di trasferimento)</li> </ul> |                                                                                                    |
| Di conseguenza potrebbero sporcarsi anche i bordi o il retro della carta.                                                                                                    |                                                                                                    |

| Impostazione/Descrizione                                                                                                    | Valore impostato/Dettagli                                                                                                    |
|----------------------------------------------------------------------------------------------------|----------------------------------------------------------------------------------------------------|
| Vass. usc. in ogni mod.<br>(se si utilizza la finitrice multifunzionale o il vassoio impilamento)<br>Per ciascuna modalità specificare quale vassoio ha la priorità quando il [Vassoio di uscita]<br>è impostato su [Auto] nella schermata [Funzioni] della modalità copia, o quando il [Vassoio<br>di uscita] (nella scheda [Finitura]) del driver della stampante è impostato su [Auto].<br>Impostando piegatura carta, pinza, perfora o altre funzioni di finitura, la carta viene<br>emessa indipendentemente dalla priorità. | <ul> <li>Se si utilizza la finitrice<br/>multifunzionale:<br/><u>Vassoio faccia giù</u>, Vassoio superiore,<br/>Vassoio impil.</li> <li>Se si utilizza il vassoio impilamento<br/>largo:<br/><u>Vassoio faccia giù</u>, Wide Stacking Tray</li> <li>Se si utilizza il vassoio impilamento<br/>controllo auto RISO:<br/><u>Vassoio faccia giù</u>,<br/>RISO Auto-Ctrl Stacking Tray</li> </ul> |
| Controllo guida impil. (se si utilizza il vassoio impilamento controllo auto RISO)                                                                                                    | Fine, <u>Lato</u> , Entrambi                                                                                                    |
| Specificare quali guide carta si aprono quando si preme il pulsante di apertura guide carta con i fogli nel vassoio impilamento controllo auto RISO.                                                                                                    |                                                                                                    |
| Visualizza nome lavoro                                                                                                    | Chiusi, <u>Divulgati</u>                                                                                                    |
| Specificare se rivelare il nome del lavoro che viene visualizzato nell'elenco lavori della modalità stampante. Quando questa funzione è impostata su [Chiusi] e il login è richiesto, i lavori che non riguardano gli utenti che hanno eseguito il login sono visualizzati come [*****]. Se un utente effettua il login come amministratore vengono visualizzati tutti i nomi dei lavori, a prescindere da questa impostazione.                                                                                                   |                                                                                                    |

### Scanner

| Impostazione/Descrizione                                                                                                    | Valore impostato/Dettagli                                   |
|----------------------------------------------------------------------------------------------------|-------------------------------------------------------------|
| Liv. rilev. colori/B&N                                                                                                    | 1, 2, <u>3,</u> 4, 5                                        |
| Specificare il livello in cui l'originale viene automaticamente riconosciuto come a colori o in bianco e nero quando si imposta [Modalità colori] su [Auto] nella modalità copia o scanner. Più alto è questo valore, più è facile riconoscere l'originale come a colori. |                                                             |
| Copie aggiuntive                                                                                                    | <u>OFF</u> , ON                                             |
| Attivare o disattivare [Copie aggiuntive] sulla schermata [Funzioni] nella modalità copia.                                                                                                    |                                                             |
| Utilizzare [Copie aggiuntive] per effettuare copie aggiuntive del lavoro precedentemente copiato.                                                                                                    |                                                             |
| Imp. salvat. dati scan.                                                                                                    | <u>Canc. manual.</u> , Canc. autom.     per ore, per giorni |
| Specificare se eliminare automaticamente in un momento prestabilito i dati salvati sul                                                                                                    | (Selezionare)                                               |
| disco rigido della macchina quando si e nella modalita scanner. Esegue la cancellazione automatica di tutto l'elenco in un momento prestabilito.                                                                                                    | 1-99<br>(Impostazione predefinita: per giorni 1)            |
| Conferma formato scans.                                                                                                    | No visual., <u>Visualizzate</u>                             |
| Specificare se si desidera visualizzare la schermata di conferma formato file quando si                                                                                                    |                                                             |
| accede alla modalita scansione dalla schermata modalita. Per ulteriori informazioni sulla schermata di conferma del formato di salvataggio dei file, vedere "Schermate modalità                                                                                           |                                                             |
| scanner" nel "Guida di base".                                                                                                    |                                                             |

| Impostazione/Descrizione                                                                                                    | Valore impostato/Dettagli                                                                                                    |
|----------------------------------------------------------------------------------------------------|----------------------------------------------------------------------------------------------------|
| Directory dati scanner<br>Permette di registrare fino a 256 directory memorizzazione per i dati scansionati.<br>Le directory memorizzazione qui registrate vengono visualizzate nella schermata<br>[Directory] della modalità scanner.                                                                                                    | <ul> <li>Visualizza nome</li> <li>Protocollo trasf.<br/>FTP, SMB, SMB (UNC)</li> <li>Indirizzo IP server di memorizzazione<br/>o URL</li> <li>Directory memorizz.</li> <li>Nome condiviso directory</li> <li>Directory memorizz.</li> <li>Nome login directory</li> <li>Password login directory</li> <li>See p. 27</li> </ul>                                                             |
|                                                                                                    | variare in base alle impostazioni<br>di [Protocollo trasf.].                                                                                                    |
| Destinazione mail<br>Permette di registrare fino a 256 destinazioni a cui inviare via mail i dati scansionati. Le<br>destinazioni qui registrate vengono visualizzate nella schermata [Directory] della modalità<br>scanner.                                                                                                    | <ul> <li>Indirizzo mail</li> <li>Visualizza nome</li> <li>Indice</li> <li>Leggi il file CSV*</li> <li>Scrivi nel file CSV*</li> <li>* La lettura e la scrittura dei file<br/>destinazione mail può essere<br/>effettuata solo attraverso la<br/>RISO Console.</li> </ul>                                                                                                    |
| Imm. diretta dest. mail                                                                                                    | Proibito, <u>Consentito</u>                                                                                                    |
| Specificare se consentire l'immissione diretta degli indirizzi mail quando si specifica una directory per i dati scansionati. Se questa funzione viene impostata su [Consentito], nella schermata [Directory] della modalità scanner viene visualizzato il pulsante di immissione diretta. Se viene impostata su [Proibito], gli utenti possono inviare mail solo agli indirizzi di destinazione registrati. |                                                                                                    |
| Impostazione mail                                                                                                    | <ul> <li>Server invio mail (SMTP)</li> <li>Porta</li> </ul>                                                                                                    |
| Specificare le impostazioni del server mail per inviare i dati scansionati.<br>L'indirizzo mail del mittente consiste nell'indirizzo che appare nella colonna mittente della<br>posta ricevuta.                                                                                                    | <ul> <li>Indirizzo mail mittente</li> <li>Collegamento SSL</li> <li>Autenticazione SMTP</li> <li>Account</li> <li>Password</li> <li>Capacità mail: 1-500 MB<br/>(Impostazione predefinita: 5 MB)</li> <li>Timeout: 30-300 sec.<br/>(Impostazione predefinita: 60 sec.)</li> <li>Queste impostazioni possono<br/>variare in base alle impostazioni<br/>di [Autenticazione SMTP].</li> </ul> |

### **Registrazione utenti**

Per registrare gli utenti, l'amministratore ha bisogno di configurare diverse impostazioni. Alcune delle impostazioni non sono necessarie; ciò dipende dal modo in cui viene utilizzata la macchina.

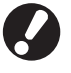

Configurarle nell'ordine giusto mostrato nella tabella di seguito. Se l'ordine non è corretto, è necessario configurarle dall'inizio.

| Ordine | Impostazioni<br>amministratore | Obiettivo                                                                                                    | Descrizione delle impostazioni                                                                                                    | Nota                                                                                                    |
|--------|--------------------------------|----------------------------------------------------------------------------------------------------|----------------------------------------------------------------------------------------------------|----------------------------------------------------------------------------------------------------|
|        | Impostazione                   | Configurare questa                                                                                                    | Se il login sia necessario o meno                                                                                                    | L'Impostazione utente è                                                                                                    |
| 1      | login                          | gli utenti della macchina.                                                                                                    | Tempo disconn. autom.                                                                                                    | delle modalità è impostata<br>su [Richiesto].                                                                                                    |
| 2      | Impostazione<br>gruppo         | Configurare questa<br>impostazione quando si crea<br>una cartella condivisa con la<br>funzione cartella.                                                                                                | Specifica i gruppi che possono<br>utilizzare la cartella condivisa.                                                                                                    | l gruppi configurati qui sono<br>utilizzati per altre<br>impostazioni. (vedere<br>p. 18)                                                                                                    |
| 3      | Imm. indice                    | Impostare l'indice dell'utente in<br>modo che lo si possa trovare<br>facilmente dalla lista utente<br>sullo schermo a sfioramento<br>quando si fa il login o quando si<br>utilizza [Destinazione mail]. | È possibile assegnare il testo<br>desiderato a sei pulsanti [Indice].<br>Fino a 3 caratteri alfanumerici                                                                                                    | Le impostazioni di fabbrica<br>seguono l'ordine alfabetico.                                                                                                    |
| 4      | Impostazione<br>utente         | Utilizzare questa impostazione<br>per registrare gli utenti che<br>possono fare il login.                                                                                                    | <ul> <li>Nome utente</li> <li>Password temporanea (0 - 16 caratteri)</li> <li>Nome login PC</li> <li>Gruppo (facoltativo)</li> <li>Indice (facoltativo)</li> <li>Autorità ammin.</li> <li>Login proibito/consentito per ciascuna modalità (facoltativo)</li> </ul> | Le funzioni [Leggi il file<br>CSV] e [Scrivi nel file CSV]<br>possono essere<br>selezionate in Ammin.,<br>sotto [Impostazione utente].<br>Impostazioni eseguite sulla<br>RISO Console. Sono utili<br>quando si aggiunge un<br>gran numero di utenti. |

Le impostazioni devono essere configurate seguendo l'ordine sopra indicato.

## Impostazione login

Specificare se è necessario effettuare il login per accedere a una modalità e al Tempo disconn. autom. Selezionare [Richiesto] per ciascuna modalità se si desidera limitare gli utenti che possono utilizzare la macchina. Impostare sempre le funzioni 2, 3 e 4 della tabella precedente se si seleziona [Richiesto].

#### <Descrizione delle impostazioni>

Impostazione login per ciascuna modalità
 Valore impostato: Non rich., Richiesto
 (Impostazione predefinita: Non rich.)

#### • Tempo disconn. autom.

Specificare il tempo disconn. autom. quando la macchina non viene utilizzata per un certo periodo di tempo.

Valore impostato:1 - 60 min.

(Impostazione predefinita: 5 min.)

• Avvio stampa automatica lavoro in attesa (se si utilizza un lettore di scheda IC) Specificare se avviare automaticamente la stampa dei lavori in attesa quando si effettua il login nella modalità stampante.

Valore impostato: No, Sì

(Impostazione predefinita: Sì)

- Configurazione attraverso il pannello operativo
  - Premere [Impostazione login] sulla schermata [Impostazioni ammin.].

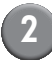

#### Configurare le impostazioni.

Se si utilizza un lettore di scheda IC, utilizzare [Cambia] nella modalità stampante per configurare [Avvio stampa automatica lavoro in attesa].

| Impostazione login          |                        | Annulla             | ОК     |
|-----------------------------|------------------------|---------------------|--------|
| Per ogni modalità è possibi | le impostare se richie | dere o no il login. |        |
| 占 Modalità stampante        | Non rich.              | Richiesto           | Cambia |
| 🖬 Modalità copia            | Non rich.              | Richiesto           |        |
| 🛆 Modalità scanner          | Non rich.              | Richiesto           |        |
|                             |                        |                     |        |
| Tempo disconn. autom.       |                        |                     |        |
| (1-60 min)                  |                        |                     |        |

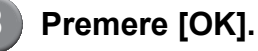

- Configurazione attraverso la RISO Console
  - Fare clic su [Impostazione login] sulla schermata [Ammin.].

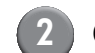

## Configurare le impostazioni.

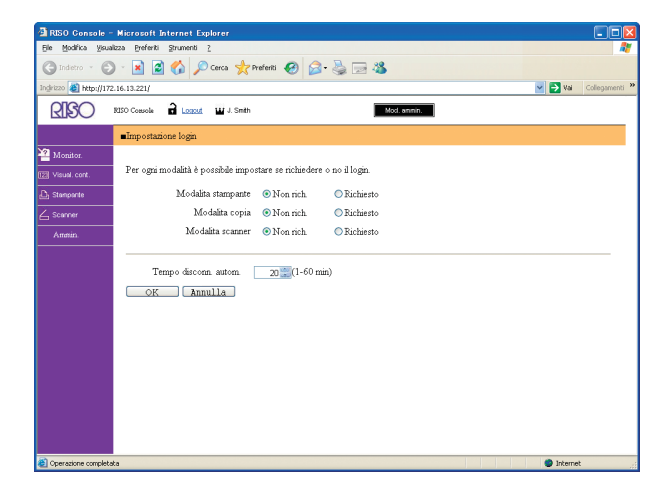

Configurare [Avvio stampa automatica lavoro in attesa] quando si collega un lettore di scheda IC.

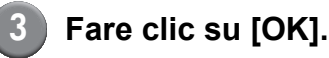

### Impostazione gruppo

Specifica i gruppi per indicare gli attributi dell'utente. I gruppi impostati qui sono utilizzati con [Gruppo] per [Impostazione utente]. Si possono configurare fino a 60 gruppi.

- Impostazione eseguita con il pannello di comando
  - Premere [Impostazione gruppo] sulla schermata [Impostazioni ammin.].

## Premere [Aggiungi].

| Impostazione gruppo | Ch        | iudi  |
|---------------------|-----------|-------|
|                     |           |       |
| G_01                | G_07      |       |
| G_02                | G_08      |       |
| G_03                | G_09      |       |
| G_04                | G_10      | 01/01 |
| G_05                |           |       |
| G_06                |           |       |
| Aggiungi D Cambia   | Elimina _ |       |

## Inserire il nome del gruppo e premere [OK].

 Per cambiare o eliminare un'impostazione gruppo, eseguire la seguente operazione. Per cambiare un nome gruppo: Selezionare un gruppo sulla schermata [Impostazione gruppo], premere [Cambia] e rinominare il gruppo. Per eliminare un'impostazione:

Selezionare un gruppo sulla schermata [Impostazione gruppo] e premere [Elimina].

 I gruppi impostati qui sono utilizzati anche con le seguenti impostazioni.
 [Gruppo selezion.] per [Imp. cartella condivisa],
 [Elenco record account] (solo sulla RISO Console) e [Gruppo] per [Impostazione utente].

#### Impostazione eseguita con la RISO Console

Fare clic su [Impostazione gruppo] sulla schermata [Ammin.].

## Fare clic su [Aggiungi un gruppo].

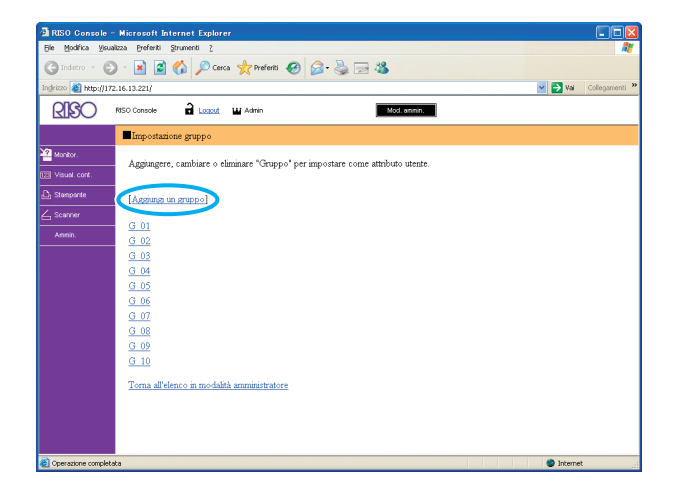

## Inserire il nome del gruppo e premere [OK].

 Per cambiare o eliminare un'impostazione gruppo, selezionare un gruppo dalla schermata [Impostazione gruppo] ed eseguire la seguente operazione.
 Per cambiare un nome gruppo:
 Rinominare il gruppo e quindi premere [OK].
 Per eliminare l'impostazione:

Fare clic su [Elimina questo gruppo].

 I gruppi impostati qui sono utilizzati anche con le seguenti impostazioni.
 [Gruppo selezion.] per [Imp. cartella condivisa],
 [Elenco record account] (solo sulla RISO Console) e [Gruppo] per [Impostazione utente].

## Immissione indice

Specificare il nome del pulsante indice visualizzato per [Elenco utente] e [Destinazione mail] sulla schermata [Login]. Il pulsante indice impostato qui è utilizzato con [Indice] per [Impostazione utente].

### Impostazione eseguita con il pannello di comando

- Premere [Imm. indice] sulla schermata [Impostazioni ammin.].
- Premere un pulsante indice per cambiare.

| Imm. indice                                                                                                 | Chiudi             |
|----------------------------------------------------------------------------------------------------|--------------------|
| Impostare il nome dell'indice da visualizzare nell'<br>degli utenti login o in quello di destinazione delle | 'elenco<br>e mail. |
| 0-9 a-e f-j k-o p-t                                                                                         | u-z                |
|                                                                                                    |                    |
|                                                                                                    |                    |
|                                                                                                    |                    |
|                                                                                                    |                    |

- Inserire il nome dell'indice e premere [OK].
- Impostazione eseguita con la RISO Console
  - Fare clic su [Imm. indice] sulla schermata [Ammin.].

## 2 Fare clic su un pulsante indice per cambiare.

|                                                                                                    | BISO Console - Microsoft Internet Explorer                                                                                                    |         |                |
|----------------------------------------------------------------------------------------------------|----------------------------------------------------------------------------------------------------|---------|----------------|
| Constant     Constant     Constant      Constant   Constant      Constant      Constant   Constant   Constant   Constant      Constant      Constant   Constant      Constant      Constant   Constant    Constant   Constant      Constant   Constant    Constant   Constant    Constant     Constant     Constant     Constant Constant     Constant     Constant     Constant Constant     Constant Constant  Constant  Constant  Constant Constant Constant Constant  Constant Constant </td <td>Ele Modifica Yaualizza Breferiti Strumenti 2</td> <td></td> <td></td>                                                                                                    | Ele Modifica Yaualizza Breferiti Strumenti 2                                                                                                    |         |                |
| Opcome       Procestory       Image: Construction of the second of the second o | 🔇 Indetro 🕤 🐑 👻 📓 🏠 🔎 Cerca 👷 Prefenti 🤣 🍙 😓 🔙 🚳                                                                                                    |         |                |
| Vectors     Provide         Image: Constraint of the second second seco         | Indexxx 🔕 http://172.16.13.221/                                                                                                    | 🖌 🄁 Ani | Collegamenti » |
|                                                                                                    | RISO Console 🔒 Logzat 🖬 Admin Mod. anmin.                                                                                                    |         |                |
| 20 kotor         20 kotor                                                                                                    | Imm indice                                                                                                    |         |                |
| Stangerse     0       Armon     0       Index     0       Index     0       Index     0       Index     0       Index     0       Index     0       Index     0       Index     0       Index     0       Index     0       Index     0       Index     0       Index     0       Index     0                                                                                                    | Yesust cost.         Impostare il nome dell'indice da visualizzare nell'elenco degli utenti login o in quello di destinazione delle mail.           Wesust cost.         Impostare il nome dell'indice da visualizzare nell'elenco degli utenti login o in quello di destinazione delle mail. |         |                |
| Coeracine completata                                                                                                    | Arman     Index *     0.9       Arman     Index *     0.9       Index *     1.9       Index *     1.9       Index *     1.9       Index *     1.9       Index *     1.9       Index *     1.9       Index *     1.9       Index *     1.9       Index *     0.7       OK     Armalia          |         |                |
|                                                                                                    | Derazione completata                                                                                                    | Interne | t j            |

Inserire il nome dell'indice e premere [OK].

## Impostazione utente

Se [Impostazione login] è impostato su [Richiesto], registrare gli utenti che possono usare la macchina. Impostare gli attributi utente e le restrizioni di utilizzo.

#### <Descrizione delle impostazioni>

- Nome utente Inserire il nome utente per il login.
- Password temporanea
   Inserire la password temporanea.
- Nome login PC

Inserire il nome login PC utilizzato quando un utente registrato effettua un lavoro di stampa.

Gruppo

Permette di registrare gli utenti in un massimo di tre gruppi.[Impostazione gruppo] deve essere configurato in precedenza.

#### Indice

Specificare l'indice a cui appartiene un utente registrato. Il nome del pulsante indice deve essere configurato in precedenza attraverso [Imm. indice].

• Autorità ammin.

Specificare se concedere l'autorità di amministratore ad un utente registrato. Valore impostato: No, Sì  Login proibito/consentito per ciascuna modalità

Specificare le modalità che un utente registrato può utilizzare.

Valore impostato: Proibito, Consentito

- Leggi il file CSV (solo sulla RISO Console) Permette di leggere il file elenco utenti da un computer al disco rigido della macchina.
- Scrivi nel file CSV (solo sulla RISO Console) Permette di scrivere il file elenco utenti dal disco rigido della macchina a un computer.

#### Limitazione

Specificare le limitazioni delle funzioni per la modalità stampante e per la modalità copia.

- Copia a colori/Copia a due colori Specificare se consentire agli utenti registrati di effettuare copie a colori.

Valore impostato: Proibito, Consentito

- Numero copie a colori/Numero copie a due colori (solo se si utilizza un lettore di scheda IC)

Specificare il massimo numero di copie a colori consentito.

Valore impostato: Illimitato, Limitato (1-99999)

- Numero copie monocromatiche (solo se si utilizza un lettore di scheda IC) Specificare il massimo numero di copie monocromatiche consentito. Valore impostato: Illimitato, Limitato (1-99999)

### ■ Configurazione attraverso il pannello operativo

Prima di configurare l'impostazione utente, configurare [Impostazione gruppo] e [Imm. indice]. (Vedere p. 18 a p. 20)

| Premere [Impostazione utente] |
|-------------------------------|
| sulla schermata [Impostazioni |
| ammin.].                      |

## 2 Premere [Aggiungi].

| Impostazione utente Chi        | iudi  |
|--------------------------------|-------|
| Admin 🍰 M. Lopez               |       |
| 🛔 J. Smith                     |       |
| 👗 C. Carry                     | 01/01 |
| T. Yang                        |       |
| 👗 K. Tada                      |       |
| Tutto 0-9 a-e f-j k-o p-t u-z  |       |
| Aggiungi Cambia Elimina Scheda | IC    |

## Inserire il nome utente e premere [Avanti].

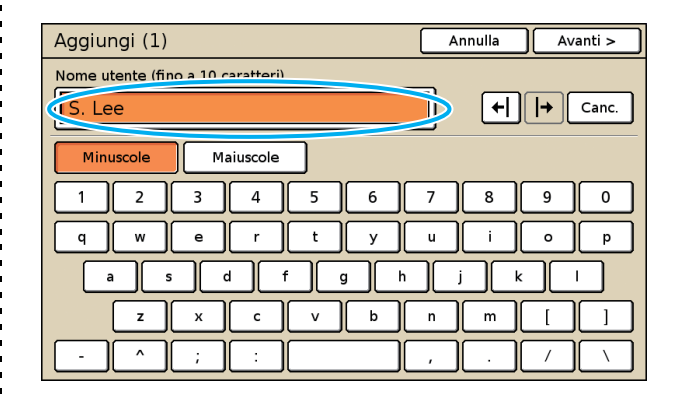

## Impostare la password temporanea e premere [Avanti].

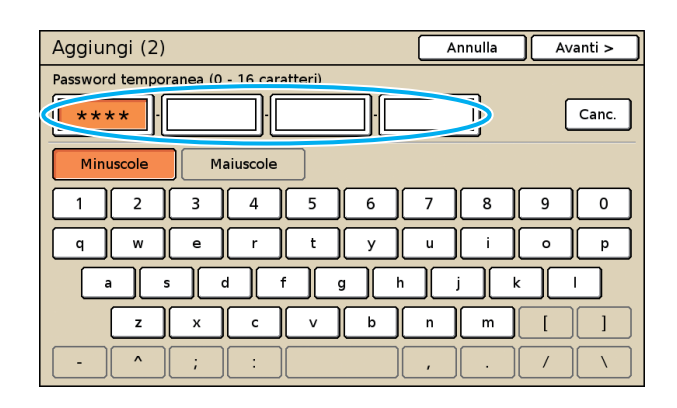

| Reimme  |
|---------|
| tomnoro |

5

ttere la password temporanea e premere [Avanti].

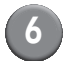

#### Configurare le impostazioni.

| Aggiungi (4)         |                 | Annulla    | ОК            |
|----------------------|-----------------|------------|---------------|
| Nome utente          | Nome login PC   | Grupp      | 0             |
| 🛔 S. Lee             | S. Lee          | (No i      | mm.)          |
| Indice               | Autorità ammin. | (No i      | mm.)          |
| p-t                  | No              | Sì (No ii  | mm.)          |
| 🖧 Modalità stampante | Proibito        | Consentito | Limitazione _ |
| 🖬 Modalità copia     | Proibito        | Consentito | Limitazione _ |
| ∠ Modalità scanner   | Proibito        | Consentito |               |
|                      |                 |            |               |

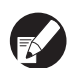

 Se [Nome login PC] non è corretto, è impossibile ricevere i lavori da computer. Inserire queste informazioni e controllare che siano corrette.

• Assicurarsi di configurare [Indice].

#### Premere [OK].

Se si utilizza un'unità scanner, è possibile procedere alla configurazione degli indirizzi mail. Per la configurazione seguire i messaggi visualizzati sulla- schermata.

Se si utilizza un lettore di scheda IC, viene visualizzata la seguente schermata.

## Conferma Impostare scheda di autenticazione.

Chiudi

Tenere la scheda IC sul relativo lettore di scheda IC.

- Per cambiare o eliminare un'impostazione utente, procedere nel modo seguente. Per eliminare un'impostazione: Selezionare un utente nella schermata [Impostazione utente] e premere [Elimina]. Per cambiare un'impostazione: Selezionare un utente nella schermata [Impostazione utente] e premere [Cambia].
- Una volta registrate le informazioni della scheda IC, l'icona utente 🛔 visualizzata a sinistra del nome utente viene sostituita dall'icona scheda 🗾.

### Configurazione attraverso la **RISO Console**

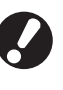

Prima di configurare l'impostazione utente, configurare [Impostazione gruppo] e [Imm. indice]. (Vedere p. 18 a p. 20)

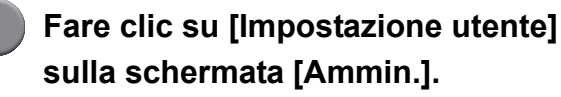

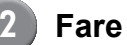

### Fare clic su [Aggiungi utente].

| 🗿 RISO Console - Micr         | rosoft Internet Explorer                                           |             |
|-------------------------------|--------------------------------------------------------------------|-------------|
| Ele Modifica Visualizza       | Breferiti Strumenti 2                                              |             |
| G Indetro - O -               | 💌 🗟 🏠 🔎 Cerca 👷 Preferiti 🤣 🍙 头 🔤 🦓                                |             |
| Ingirizzo 🕘 http://172.16.13. | 3.221/ 🗹 🔂 😡 🖓                                                     | legamenti » |
| RISO RISO C                   | Cossole 🔒 Locaudi 🔟 J. Smith Mod. ennin.                           |             |
| =In                           | npostazione utente                                                 | ^           |
| 🚰 Monitor. 🥢                  | Acciument strends 1 1 Lacori il fila CSV Il Scripti nal fila CSV 1 |             |
| 128 Visuel. cont.             | Aggingt menter 1 Leggin the Cov [ Schwiger me Cov]                 |             |
| D Stanparte                   | -9 <u>la-eff-ilk-op-tu-z</u>                                       |             |
| 💪 Scanner                     |                                                                    |             |
| Ammin. 0-                     | 9                                                                  |             |
|                               | 1.4.5                                                              |             |
| 20<br>T                       | Larinh                                                             |             |
| <u>N</u>                      | M. Lopez                                                           |             |
| 8-                            | -c                                                                 |             |
|                               |                                                                    |             |
|                               | 2. Carry                                                           |             |
| <u>6</u> j                    | i                                                                  |             |
|                               |                                                                    |             |
| k-                            | -0                                                                 |             |
|                               |                                                                    | - 11        |
| <u>k</u>                      | <u>5. 1ada</u>                                                     |             |
| <u>p-</u>                     | -1                                                                 | - 11        |
| т                             | [ Yang                                                             | - 11        |
|                               |                                                                    | - 11        |
| <u>u-</u>                     | -2                                                                 | - H         |
| Ū                             | Jeer name                                                          | - 11        |
| To                            | oma all'elenco in modalità amministratore                          |             |
|                               |                                                                    | - ×         |

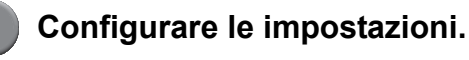

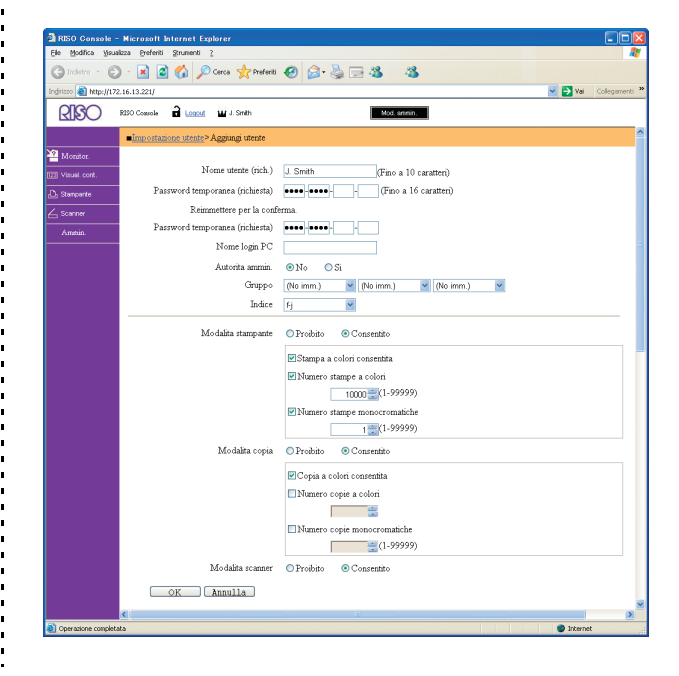

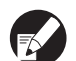

 Se [Nome login PC] non è corretto, è impossibile ricevere i lavori da computer. Inserire queste informazioni e controllare che siano corrette.

Assicurarsi di configurare [Indice].

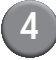

#### Fare clic su [OK].

Se si utilizza un lettore di scheda IC, è necessario registrare la scheda IC nella macchina (vedere pag. 24, punti da 5 a 9).

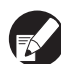

Per cambiare o eliminare un'impostazione utente, selezionare un utente nella schermata [Impostazione utente] e procedere nel modo seguente.

Per eliminare l'impostazione: Fare clic su [Elimina questo utente].

Per cambiare un'impostazione:

Cambiare l'impostazione e quindi fare clic su [OK].

## Aggiunta di un gran numero di utenti (Impostazione utente)

È possibile utilizzare la RISO Console per

configurare da computer un gran numero di utenti allo stesso tempo.

Salvare il formato (file CSV) nel computer, inserire le informazioni utente e quindi leggere nuovamente il file.

Fare clic su [Impostazione utente] sulla schermata [Ammin.].

Pare clic su [Scrivi nel file CSV] e salvare il file CSV in un computer.

| 3 RISO Console - Microsoft Internet Explorer                                               |
|--------------------------------------------------------------------------------------------|
| Be godika Vaueza Peterti Srumenti 2                                                        |
|                                                                                            |
|                                                                                            |
|                                                                                            |
| Impostazione utente                                                                        |
| Monitor         [Aggiungi utente.]         [Leggi il file CS         [Sorivi nel file CSV] |
| Stemporte         [0.9]%_[5][5.0]p-1]u-2                                                   |
| Annin. 0.9                                                                                 |
| Admn<br>J.Smih<br><u>M.Lorez</u><br>a-e                                                    |
| C. Cany<br>fj                                                                              |
| k-0                                                                                        |
| K. Tada                                                                                    |
| p-1                                                                                        |
| T Yang                                                                                     |
| Urer name                                                                                  |
| Toma all'elenco in modalità amministratore                                                 |

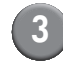

### Aprire il file CSV scritto e inserire le informazioni utente.

Inserire le informazioni utente in base al formato e quindi salvare le informazioni. È possibile aggiungere fino a 300 utenti.

## 4 Fare clic su [Leggi il file CSV] e quindi leggere il file inserito.

| RISO Console - Microsoft Internet Explorer           |
|------------------------------------------------------|
| Eje Modifica Vaualizza Breferiti Strumenti 2         |
| 🕲 Indetro 🕤 🕗 - 📓 📓 🏠 🔎 Cerca 👷 Prefenti 🤣 🍰 🖓 🍇 🖂 🦓 |
| nghrizo 🔕 http://172.16.13.221/                      |
| RISO Coesole 🔒 Logard 🔛 J. Smith Mod. annin.         |
| Impostazione utente                                  |
| Monitor.                                             |
| Vausi cont.                                          |
| Stanparte <u>0-9 a-e f- k-o p-th-z</u>               |
| Scanner                                              |
| Annoin. 0.9                                          |
| Admin                                                |
| J. Smith                                             |
| M. Lopez                                             |
| a-e                                                  |
| <u>C. Carry</u>                                      |
| f-j                                                  |
|                                                      |
| k-0                                                  |
|                                                      |
| K. Tada                                              |
| <u>p-t</u>                                           |
| T. Yang                                              |
| U-Z                                                  |
| User name                                            |
| Torna all'elenco in modalità amministratore          |
| Operazione completata                                |

Se si utilizza un lettore di scheda IC, è necessario registrare la scheda IC nella macchina. Di seguito viene riportata la procedura di registrazione della scheda IC.

Premere [Impostazione utente] sulla schermata [Impostazioni ammin.] della macchina.

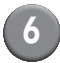

Selezionare il nome utente.

| Impostazione utente | Chiudi                |
|---------------------|-----------------------|
| Admin               | M. Lopez              |
| J. Smith            |                       |
| C. Carry            | 01/01                 |
| 🛔 T. Yang           |                       |
| 🛔 K. Tada           |                       |
| Tutto 0-9 a-e f-j   | k-o p-t u-z           |
| Aggiungi _ Cambia _ | Elimina _ Scheda IC _ |

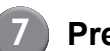

## Premere [Scheda IC].

| Impostazione utente           | Chiudi |
|-------------------------------|--------|
| Admin & M. Lopez              |        |
| J. Smith                      |        |
| C. Carry                      | 01/01  |
| T. Yang                       |        |
| 👗 K. Tada                     |        |
| Tutto 0-9 a-e fij k-o p-t u-z |        |
| Aggiungi Cambia Elimina Sche  | da IC  |

Viene visualizzato il messaggio "Impostare scheda di autenticazione".

## Tenere la scheda IC sul relativo lettore di scheda IC.

Quando la carta è stata registrata, viene visualizzato il messaggio "Registrazione utente completata.".

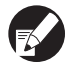

8

L'icona utente visualizzata a sinistra del nome utente viene sostituita dall'icona scheda.

| Impostazione utente           | Chiudi    |
|-------------------------------|-----------|
| Admin 🔒 M. Lopez              |           |
| Smith                         |           |
| C. Carry                      | 01/01     |
| T. Yang                       |           |
| 👗 K. Tada                     |           |
| All 0-9 a-e f-j k-o p-t u-z   |           |
| Aggiungi _ Cambia _ Elimina _ | Scheda IC |

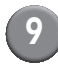

### Premere [Chiudi].

Ripetere i passi 6 - 8 per tutti gli utenti.

## Impostazione inchiostro non RISO (Solo sul pannello operativo)

Se si utilizza un inchiostro non RISO, configurare questa impostazione per ciascun colore d'inchiostro.

#### <Descrizione delle impostazioni>

Proibito, Consentito

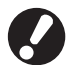

- Quando si utilizza un inchiostro non RISO si possono verificare i seguenti problemi.
  - Scolorimento delle stampe e cambiamenti della tonalità di colore a causa della diversa prestazione degli inchiostri.
  - Scolorimento delle stampe o danneggiamento della testina a getto d'inchiostro (diventa necessaria la sostituzione) a causa di una reazione chimica tra l'inchiostro e le parti a diretto contatto con l'inchiostro (testina a getto d'inchiostro, percorso dell'inchiostro, ecc.)
  - Perdita d'inchiostro (diventa necessaria la sostituzione del percorso dell'inchiostro) dovuta all'ingresso di aria nel percorso dell'inchiostro a causa di una reazione chimica tra l'inchiostro e il percorso dell'inchiostro (tubi, ecc.)
- Malfunzionamenti e prestazioni ridotte derivanti dall'utilizzo di inchiostro non RISO non sono coperti dalla garanzia del prodotto o dal contratto di assistenza. La testina a getto d'inchiostro e il percorso dell'inchiostro sono parti costose. Inoltre la loro sostituzione richiede molto tempo.
- L'utilizzo di certi tipi di cartuccia potrebbe risultare impossibile anche se si configura l'impostazione su [Cons].

Prima di configurare le impostazioni seguenti, prendere coscienza dei rischi sopra riportati connessi all'utilizzo di inchiostro non RISO.

> Premere [Imp. inchiostro non RISO] sulla schermata [Impostazioni ammin.].

| ) | Selezionare | [Cons] | е | quindi |
|---|-------------|--------|---|--------|
|   | premere [O  | K].    |   |        |

| Imp inchiostro         | non BISO           |                | Annulla        | OK | - |
|------------------------|--------------------|----------------|----------------|----|---|
|                        |                    |                |                |    | - |
| Fare clic su Accetta p | er ogni colore per | impost. inchio | stro non Riso. |    |   |
|                        |                    |                |                |    |   |
| K (Nero)               | Proi               | Cons           |                |    |   |
|                        |                    |                |                |    |   |
| C (Ciano)              | Proi               | Cons           |                |    |   |
| M (Magenta)            | Proi               | Cons           | _              |    |   |
|                        |                    |                |                |    |   |
| Y (Giallo)             | Proi               | Cons           |                |    |   |
|                        |                    |                |                |    |   |

Confermare il contenuto del messaggio di conferma premendo [Sì].

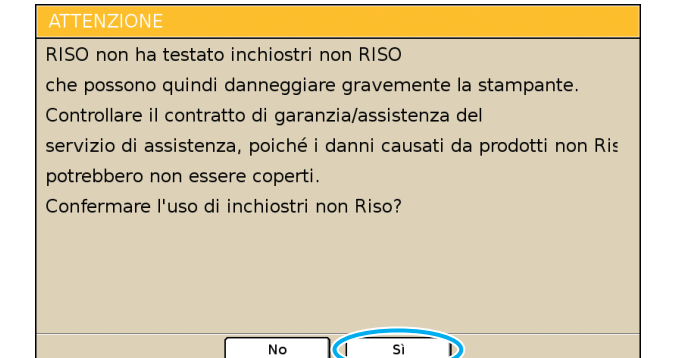

## Impostazioni di rete

Le seguenti impostazioni sono necessarie per collegare la macchina ad un ambiente di rete.

#### <Descrizione delle impostazioni>

Nome stampante

Permette di inserire un nome per la stampante visualizzata nella rete. Il nome non deve contenere più di 16 caratteri.

- Server DHCP Un server DHCP assegna automaticamente un indirizzo IP a ciascun computer cliente nella rete.
- Indirizzo IP, Maschera sottorete, Indirizzo
  gateway

Quando non si utilizza il server DHCP, specificare un indirizzo IP, una maschera sottorete e un indirizzo gateway.

Cambia

Permette di configurare impostazioni come DNS, server proxy e Coll. RISO Console.

### Impostazione dei dettagli di rete eseguita con il pannello di comando

#### <Descrizione delle impostazioni>

• DNS

Il nome di un dominio viene convertito in indirizzo IP.

• Server proxy

L'accesso dall'esterno viene controllato per migliorare la sicurezza. Permette di specificare un indirizzo e una porta.

Coll. RISO Console

Permette di specificare un protocollo per collegare la RISO Console. https equivale a http a cui è stata aggiunta una funzione di criptazione.

## Premere [Impostazione rete] sulla schermata [Impostazioni ammin.].

Configurare ciascuna impostazione per la rete e premere [Cambia].

## 3 Configurare i dettagli per la rete e premere [OK].

| Cambia           | Annulla                                        |
|------------------|------------------------------------------------|
| DNS              | 192. 168. 1. 10                                |
| Server proxy     |                                                |
| Non usare        | Usa                                            |
| Indirizzo        | <b>192</b> . <b>168</b> . <b>1</b> . <b>20</b> |
| Porta            | 8080                                           |
| User name:       | J.Smith                                        |
| Password:        | *****                                          |
| Coll. RISO Conso | e http https                                   |

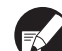

 Quando il server proxy è impostato su [Usa], specificare un nome utente e una password.

 Quando si esegue l'impostazione con la RISO Console, specificare una modalità di trasferimento rete [Vel. coll./Mod. duplex].

## Limitazione dell'indirizzo IP

Permette di specificare i computer che possono accedere alla macchina.

#### <Descrizione delle impostazioni>

- Indirizzo IP
- Maschera sottorete
- Impostazione eseguita con il pannello di comando
  - Premere [Limit. indirizzo IP] sulla schermata [Impostazioni ammin.].

## Selezionare [Limitato] e inserire indirizzo IP e maschera di sottorete del computer a cui verrà garantito l'accesso.

| Limit. indirizzo IP                                                                               | Annulla OK            |  |  |  |
|---------------------------------------------------------------------------------------------------|-----------------------|--|--|--|
| Consente di limitare l'uso di questa stampante in base a indirizzo IP<br>e maschera di sottorete. |                       |  |  |  |
| Illimitato Limitato                                                                               |                       |  |  |  |
| Ind. IP consentito                                                                                | Maschera sottorete    |  |  |  |
| 192.168.1.101                                                                                     | 255.255.255.          |  |  |  |
| 0.0.0.0                                                                                           | 255.255.255.255       |  |  |  |
|                                                                                                   | 255.255.255.255       |  |  |  |
|                                                                                                   | 255 . 255 . 255 . 255 |  |  |  |

 Quando si garantisce l'accesso a uno specifico computer

Specificare la maschera di sottorete 255.255.255.255 per l'indirizzo IP del computer specificato.

 Quando si garantisce accesso a più di un computer

Specificare la maschera di sottorete 255.255.255.0 per l'indirizzo IP di ciascun computer.

Esempio: quando l'indirizzo IP è impostato su "192.168.0.100", un computer il cui indirizzo IP è compreso tra "192.168.0.0" e

"192.168.0.255" potrà accedere alla macchina, mentre quelli con indirizzi diversi non potranno farlo.

3 Premere [OK].

## **Directory dati scanner**

Permette di registrare un computer in una rete come directory di memorizzazione per i dati scansionati.

#### <Descrizione delle impostazioni>

Visualizza nome

Permette di inserire il nome di una directory di memorizzazione. Il nome non deve contenere più di 20 caratteri.

Protocollo trasf.
 Permette di specificare un protocollo [FTP], [SMB]
 o [SMB (UNC)].

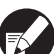

Queste impostazioni variano in base al protocollo specificato. Non inserire più di 256 caratteri. Indirizzo IP server di memorizzazione o URL, Directory memorizz., Nome condiviso directory, Directory memorizz., Nome login directory, Password login directory

- Impostazione eseguita con pannello di comando
  - Premere [Directory dati scanner] sulla schermata [Impostazioni ammin.].
    - Premere [Aggiungi] per visualizzare una schermata che consente di aggiungere una directory di memorizzazione scanner.

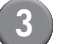

#### Configurare le impostazioni.

Quando si specifica un server FTP come Protocollo trasf..

| Aggiungi                                      |                    | Annulla   | ок |  |
|-----------------------------------------------|--------------------|-----------|----|--|
| Visualizza nome                               |                    |           |    |  |
| PDF                                           |                    |           |    |  |
| Protocollo trasf.                             |                    |           | _  |  |
| FTP                                           | SMB                | SMB (UNC) |    |  |
| Indirizzo IP server di me                     | morizzazione o URL |           |    |  |
| 192.168.2.120                                 |                    |           |    |  |
| Directory memorizz.                           |                    |           |    |  |
| data                                          |                    |           |    |  |
| Nome login directory Password login directory |                    |           |    |  |
| J.Smith                                       |                    |           |    |  |

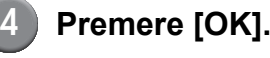

27

## Cambiamento delle impostazioni predefinite nelle modalità Copia/Scanner

Cambiare le impostazioni predefinite quando non è necessario effettuare il login per accedere a ciascuna modalità.

Quando il login è necessario, gli utenti possono configurare le proprie impostazioni predefinite. Se gli utenti non hanno configurato le proprie impostazioni predefinite, o se hanno premuto [Inizializza] dopo averle salvate, le impostazioni predefinite possono essere configurate dall'amministratore.

## Eseguire il login come amministratore.

2

Premere [Mod. ammin.].

- Premere [Copia] o [Scanner].
- Configurare le impostazioni di copia o di scansione.
- 5 Premere [Controllo impostaz.] sulla schermata [Funzioni] e quindi controllare le impostazioni.

| Logout                 | 🞽 J. Smith             |                       | ြည် Libera           | 🚺 К 🔲 с 📘 м            | V   |
|------------------------|------------------------|-----------------------|----------------------|------------------------|-----|
| Pronta p               | er copia               |                       | Copie                |                        |     |
| Nome lavoro:COPY-1     |                        |                       |                      | 123                    | łД  |
| Base                   | Selezioni              | Funzioni              |                      | 123                    |     |
| Controlla<br>impostaz. | Salva/Rich.<br>impost. | Seleziona layou       | Copia e<br>pausa     | Copie<br>aggiuntive    |     |
| Salva in cartella      | Salva in<br>archivio   | Scans. ADF<br>e pausa | Dimens.<br>scansione | Orig. formato<br>misto |     |
| Canc.<br>ombra libro   | Multi-up               | Timbro<br>pagina/data | Qualità<br>immagine  | Controllo<br>gamma     | 1/2 |
| Controllo<br>immagine  | Livello colore<br>base | Programma             | Aggiungi copert      | Fasc./<br>foglio sep.  | •   |

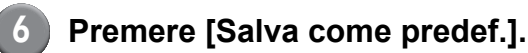

| Controllo impostaz.   | Annulla OK                |              |
|-----------------------|---------------------------|--------------|
| 01 Copie              | = 1234                    | $\square$    |
| 02 Originale          | = Linea                   |              |
| 03 Dimensioni riprod. | = 100% (1:1)              |              |
| 04 Vassoio alimentaz. | = Auto                    |              |
| 05 Modalità colori    | = Auto                    | 4.0          |
| 06 Livello scansione  | = 3                       | 1/3          |
| 07 Duplex/Simplex     | = Simplex -> Simplex      |              |
| 08 Copia e pausa      | = OFF                     | $\square$    |
| 09 Salva in cartella  | = OFF                     | <sub>▼</sub> |
| 10 Salva in archivio  | = OFF                     |              |
| Salva come predef.    | Inizializza Stampa elenco | _            |

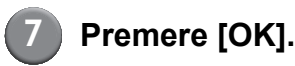

## Installazione e disinstallazione del driver della stampante

## **Contenuto del CD-ROM**

Il CD-ROM in dotazione include un installatore e un Setup Maker, ciascuno dei quali è contenuto nelle cartelle [Windows 32-bit] e [Windows 64-bit]. Selezionare la cartella il cui numero di bit corrisponde a quello del sistema operativo in uso.

- Programma di installazione standard per il driver della stampante
   Si tratta di un programma di installazione standard.
- Setup Maker

Si tratta di un'utility per la creazione di un programma di installazione rapida. Permette di creare un programma di installazione con impostazioni personalizzate.

## Programmi di installazione

Sono presenti due programmi di installazione.

- Programma di installazione standard È il programma di installazione contenuto nel CD-ROM. Se si utilizza questo programma di installazione, ogni utente deve configurare le opzioni del driver della stampante.
- Programma di installazione rapida
   Questo programma di installazione viene creato attraverso l'utilizzo del Setup Maker.

   Per ulteriori informazioni sulla creazione di questo programma di installazione, vedere "Utilizzo del Setup Maker per creare il programma di installazione rapida".

È possibile utilizzare il programma di installazione rapida per installare il driver della stampante con impostazioni personalizzate. Gli utenti possono iniziare utilizzando il driver della stampante per stampare subito da computer, senza dover configurare le impostazioni. È utile quando il driver della stampante deve essere installato da molti utenti.

È possibile utilizzarlo anche per la gestione e il funzionamento della stampante, ad esempio per impostare i valori predefiniti di [Stampa duplex] e [Nero] o per limitare l'utilizzo della stampa a colori. Le seguenti impostazioni possono essere personalizzate.

- · Limitazioni della modalità colore
- Impostazioni predefinite delle preferenze di stampa
- Impostazioni della finestra di dialogo [Proprietà] per [Stampanti e Fax]

## Utilizzo del Setup Maker per creare il programma di installazione rapida

Installare il driver della stampante con il programma di installazione standard.

### (2)

#### Configurare le impostazioni.

Configurare le impostazioni predefinite delle preferenze di stampa e le impostazioni della finestra di dialogo [Proprietà] per [Stampanti e Fax].

## Lanciare il Setup Maker.

Fare doppio clic su [SetupMaker.exe]. Il file si trova nella cartella [Windows 64-bit] (o [Windows 32-bit]), che a sua volta si trova nella cartella [SetupMaker] del CD-ROM.

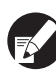

Scegliere la cartella che ha lo stesso numero di bit di quello del sistema operativo in uso. Se non si fa ciò, il Setup Maker non si avvia.

Seguire i messaggi visualizzati per configurare le impostazioni.

Viene creato il programma di installazione rapida.

## Installazione del driver della stampante

### Installazione del driver della stampante con il programma di installazione standard

Inserire il CD-ROM nel computer per avviare l'installazione guidata.

Seguire le istruzioni visualizzate per l'installazione. Una volta terminata l'installazione del driver della stampante, riavviare il computer.

Per ulteriori informazioni su questa procedura di installazione, vedere "Installazione del driver della stampante" nel "Guida di base".

## Installazione del driver della stampante con il programma di installazione rapida

Fare doppio clic sul file [QuickSetup.exe] del programma di installazione rapida, quindi seguire le istruzioni visualizzate per l'installazione. Una volta terminata l'installazione del driver della stampante, riavviare il computer.

Disinstallazione del driver della stampante

## Per Windows 8, Windows 8.1, Windows Server 2012, Windows Server 2012 R2

Aprire la schermata "App", quindi fare clic su [Programma di disinstallazione] nel gruppo "RISO ComColor".

Seguire le istruzioni a schermo per la disinstallazione. Dopo che il driver della stampante è stato disinstallato, riavviare il computer.

### Per altri sistemi operativi

Sulla barra delle applicazioni, selezionare [Start]  $\rightarrow$ [Tutti i programmi] (o [Programmi])  $\rightarrow$  [RISO]  $\rightarrow$ [ComColor]  $\rightarrow$  [Programma di disinstallazione]. Seguire le istruzioni visualizzate per la disinstallazione.

Una volta terminata la disinstallazione del driver della stampante, riavviare il computer.

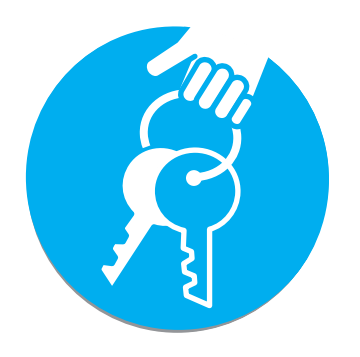

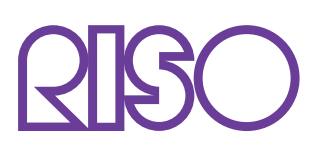

Copyright © 2014 RISO KAGAKU CORPORATION